## **OneDrive**

- 1. Use the web-based version of OneDrive. https://onedrive.live.com/about/en-us/signin/
- 2. Find the folder that you want to share
- 3. Click on Private in the Sharing column

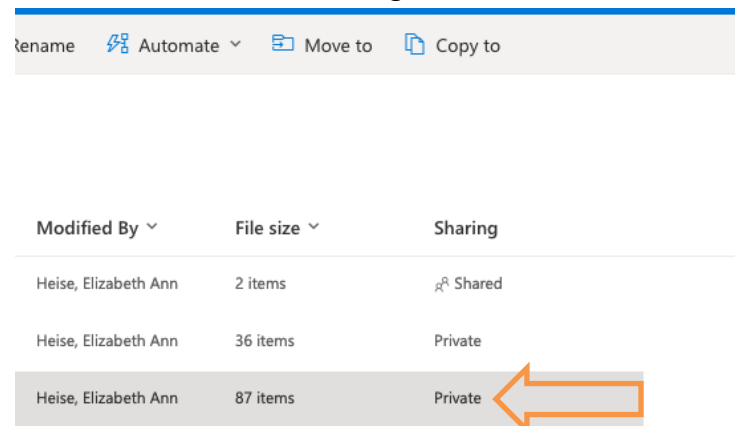

4. A window will open allowing you to Manage access. Click on the Share icon

| Manage access                                  | ×        |
|------------------------------------------------|----------|
| 🕲 Links giving access 🕕                        | 🖻 Share  |
| There are no sharing links for this item.      | N        |
| Direct access ①                                | +        |
| Heise, Elizabeth Ann<br>ASSISTANT VICE PROVOST | Owner    |
|                                                | Advanced |

5. A new window will open giving you the option to **Send Link**. Click on **People you specify** can edit

| Send link Desktop items   People you specify can edit >                             | ×    |
|-------------------------------------------------------------------------------------|------|
| To: Name, group or email<br>Message                                                 |      |
| <b>6</b>                                                                            | Send |
| Copy link                                                                           |      |
| $\textcircled{ \ensuremath{\widehat{\mathcal{R}}}}$ People you specify can edit $>$ | Сору |

6. The Link Settings will open and here you can select People in University of Texas at Arlington with the link

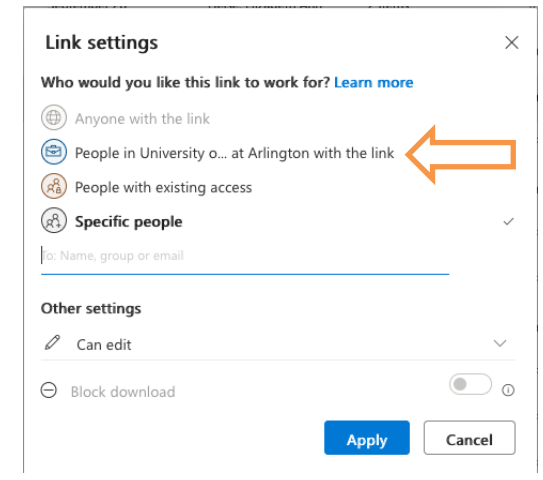

7. Hit Apply and Copy link

## Workflow

- 1. Go to DM > Workflow > Tasks > Inbox
- 2. Click on your annual review/dossier
- 3. Paste your link into the Optional Shared Link to Supplemental Folder

| Faculty A | Activity Report                    |                  |                                    |
|-----------|------------------------------------|------------------|------------------------------------|
|           | Last Updated<br>Date and Time      | 2 REFRESH REPORT |                                    |
| Additiona | al Material (optional)             |                  |                                    |
|           |                                    |                  | Drop files here or click to upload |
|           |                                    |                  |                                    |
|           |                                    |                  |                                    |
| Optional  | Shared Link to Supplemental Folder |                  |                                    |
|           |                                    |                  |                                    |